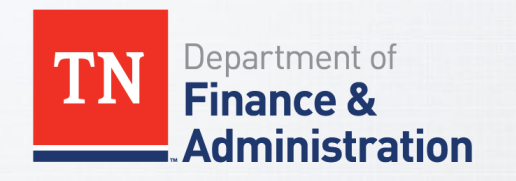

# **STATE OF TENNESSEE**

Edison eForms Process

July 2018

# **Edison eForm Process**

- eForms is an automation process to hire, re-hire, or transfer employees in your agency.
- Once you obtain a completed and signed enrollment form with the applicable required dependent documentation, you will be able to:
  - Enter employee personal data, job data, dependent personal data, benefit elections into Edison eForm,
  - Attach the dependent documents, and
  - Submit it directly to BA.

**Note:** eForms CAN be entered during BA lockout.

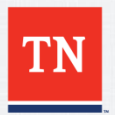

# **Edison eForm**

- Once a service center analyst evaluates the transaction for completeness and accuracy, it will be approved in Edison.
  - If additional documentation is necessary to complete the transaction, it will be sent back to you via the Edison eForm system with the request for additional information.
  - You will be alerted by email when you have a Benefit eForm that has been sent back for revision.
  - You will also be able to view the Benefit eForm to see where it is in the approval process after it has been submitted.

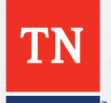

# **Edison eForm**

- Currently, we are locked out of making job and/or enrollment changes in Edison for certain groups, for six (6) workdays per month.
- We validate and submit transactions that are placed in a holding status and are released immediately once we are out of lockout.
- Our document processing time has improved since the implementation of the eForm process.

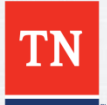

# Access eForm through Modules into Benefits WorkCenter

| Self Service •      | Self Service                                                  | BENEFITS                                                                                                    | 0 «  |
|---------------------|---------------------------------------------------------------|----------------------------------------------------------------------------------------------------|------|
| Starta              |                                                               | Benefits WorkCenter                                                                                                    | 0 07 |
| General Information | General Information                                           | Benefits Administration     Non-Payroll Job Data     Employee Profile Page                                                       |      |
| Payroll             | Human Resources                                               | Benefits Document Upload     New Employment Instance     Update Dependent/Beneficiary                                            |      |
| Human Resources     | Time and Labor                                                | On-Demand Event Maintenance     Review BAS Activity     Health Benefits                                                          |      |
| Time and Labor      | Benefits                                                      | Workforce Administration     Modify a Person     Search by National ID                                                           |      |
| Benefits •          | Benefits News<br>Benefits Support Info<br>Benefits WorkCenter | Benefits Billing<br>Enroll in Billing<br>Review Adjustment Summary<br>Review Employee Balances<br>Request Hold/Alternate Address |      |
| FSCM •              | FSCM                                                          | Hire eForm<br>Non-Payroll Hire eForm                                                                                             |      |
| Training •          | 슈ଡ Training                                                   | Benefits eForm     Non-Payroll Benefit eForm Home                                                                                | >    |

## **eForm New Hire**

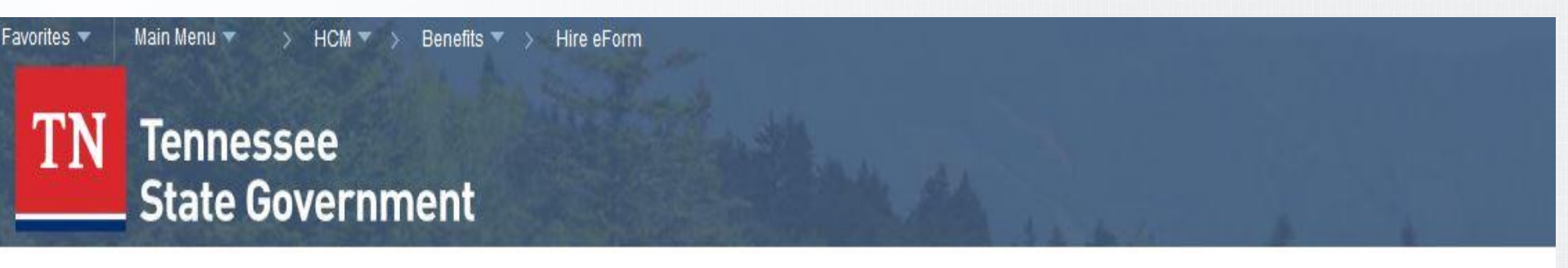

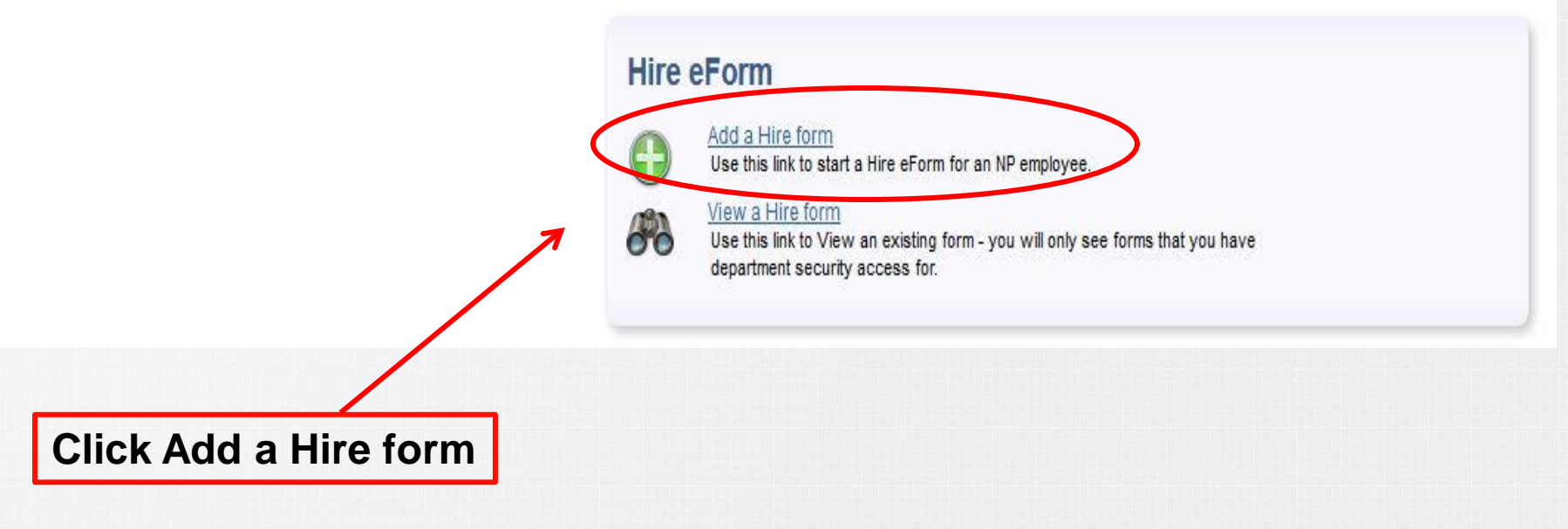

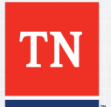

# **Personnel Search Action Form with SSN**

### **NP Person Search**

#### Electronic Personnel Action Form

Search for a person. If they do not exist in the system, you will get the opportunity to add them after the search.

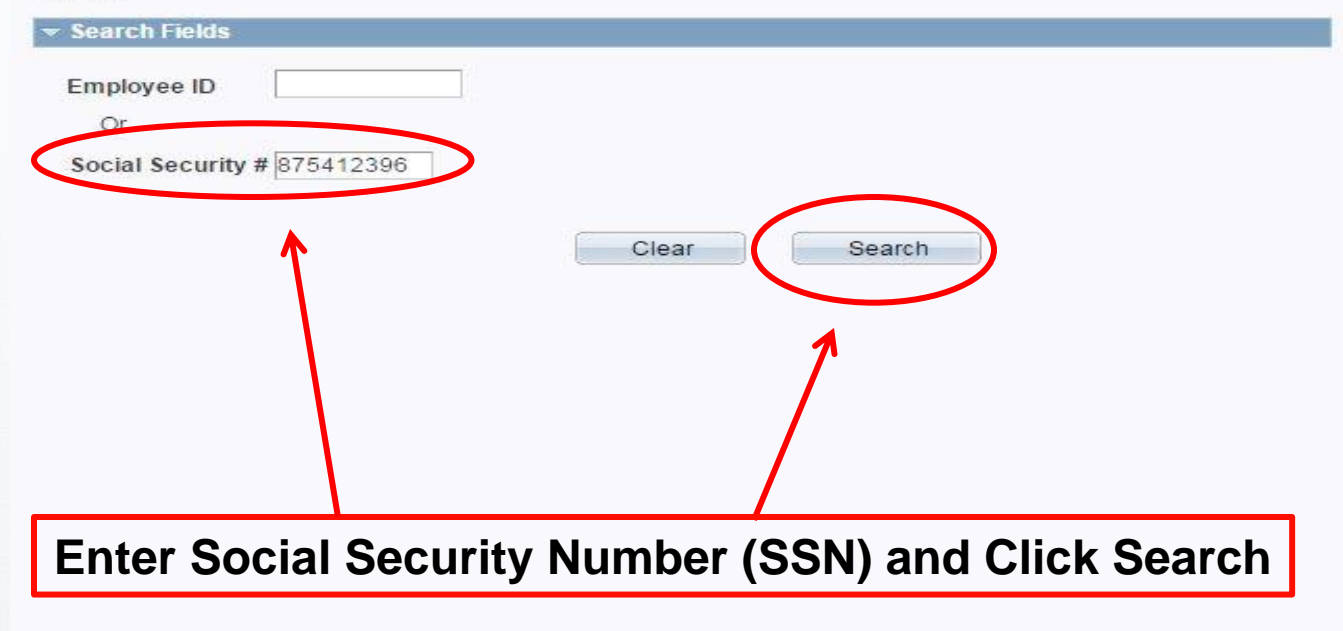

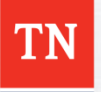

## **Personnel Search Action Form with no Result**

### **NP Person Search**

#### Electronic Personnel Action Form

Search for a person. If they do not exist in the system, you will get the opportunity to add them after the search.

| <ul> <li>Search Fields</li> </ul> |                                        |
|-----------------------------------|----------------------------------------|
| Employee ID                       |                                        |
| Or                                |                                        |
| Social Security # 87              | 5412396                                |
|                                   | Clear Search                           |
|                                   |                                        |
| Your search returned              | no results.                            |
|                                   | Would you like to: Add Person for Hire |
|                                   | ^                                      |
|                                   |                                        |
|                                   |                                        |
|                                   |                                        |
|                                   | Click Add Baroon for Hiro              |
|                                   | Click Add Person for file              |

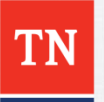

# **Employee Identification Information Blank**

### **NP Person Search**

| Enter Employee Identification I     | nformation                          |
|-------------------------------------|-------------------------------------|
| Please complete the fields below an | d then click the Start Hire button. |
| Add a Person for Hire               |                                     |
| *First Name                         | *Social Security #: 875412396       |
| Middle Name                         | *Date of Birth                      |
| *Last Name                          | Cancel Start Hire                   |

## SSN will automatically populate. Complete all Fields with an Asterisk

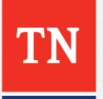

# **Employee Identification Information Complete**

### **NP Person Search**

| Enter Employee Identification Info      | ormation                         |
|-----------------------------------------|----------------------------------|
| Please complete the fields below and th | nen click the Start Hire button. |
| Add a Person for Hire                   |                                  |
| *First Name Mark                        | *Social Security #: 875412396    |
| Middle Name A                           | *Date of Birth 04011979          |
| *Last Name Benefits                     | Cancel Start Hire                |
|                                         | 1                                |
|                                         |                                  |
|                                         |                                  |
|                                         |                                  |
|                                         | Click Start Hire                 |
|                                         |                                  |

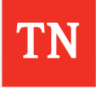

# **Hire eForm Step 1**

| Create a Hire eForm                                                                                                    |                 | Oceanal                                                                               |  |
|----------------------------------------------------------------------------------------------------|-----------------|---------------------------------------------------------------------------------------|--|
| Step 1 of 3: Enter Hire Personal Data                                                                                        |                 | Search                                                                                |  |
| Fill out the fields below and hit Submit to create a new User ID. The new user will be created with the default<br>password. |                 | Message                                                                               |  |
|                                                                                                    | eForm ID 251815 | Are you sure you want to Return to Search? Your changes will not be saved. (24746,17) |  |
| Personal Information                                                                                                    |                 | Select "Yes' to leave the form.                                                       |  |
| SSN XXXX2396                                                                                                    | Empl ID New     | Select 'No' to stay on the form in order to submit it or put it on hold.              |  |
| Middle Name A                                                                                                    |                 | Yes No                                                                                |  |
| *Date of Birth 04/01/1979                                                                                                    | *Gender T       | Close                                                                                 |  |
| *Address Line 1                                                                                                    |                 |                                                                                       |  |
| Address Line 2                                                                                                    |                 | Are you sure you want to close this form? Your changes will not be saved. (24746,1)   |  |
| *City *State *<br>*Telephone                                                                                                 | Q *ZIP          | Select 'Yes' to leave the form.                                                       |  |
| *County                                                                                                    | ٩               | Select 'No' to stay on the form in order to complete it or put it on hold.            |  |
| *Email                                                                                                    |                 | Yes No                                                                                |  |
| Complete all Fields with<br>Asterisk                                                                                         | <pre>an</pre>   | 11                                                                                    |  |

# **Hire eForm Step 1 Complete**

### Create a Hire eForm

#### Step 1 of 3: Enter Hire Personal Data

Fill out the fields below and hit Submit to create a new User ID. The new user will be created with the default password.

| Personal Information                                   |                                          |
|--------------------------------------------------------|------------------------------------------|
| SSN XXXX2396                                           | Empl ID New                              |
| *First Name Mark                                       |                                          |
| Middle Name A                                          |                                          |
| *Last Name Benefits                                    |                                          |
| *Date of Birth 04/01/1979 🛐                            | *Gender Male ▼                           |
| *Marital Status Married                                | •                                        |
| Home Address and Phone *Address Line 1 3722 Trenton Rd |                                          |
| Address Line 2                                         |                                          |
| *City Clarksville                                      | *State TN Q *ZIP 37040 Click Save & Next |
| *Telephone 615/770-3833                                |                                          |
| *County Montgomery                                     |                                          |
| *Email anywhere@tn.com                                 |                                          |
|                                                        |                                          |
|                                                        | <-> Previous Save & Next >>              |
|                                                        | Search Close                             |

eForm ID 251815

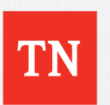

Apartment numbers & PO Box numbers go on Line 1 with the street address

# **Address Message**

### Create a Hire eForm

#### Step 1 of 3: Enter Hire Personal Data

Fill out the fields below and hit Submit to create a new User ID. The new user will be created with the default password.

| Personal Information                                                                                                  | Message                                                                                                    |
|----------------------------------------------------------------------------------------------------|----------------------------------------------------------------------------------------------------|
| SSN XXXX2396 *First Name Mark Middle Name A *Last Name Benefits *Date of Birth 04/01/19                               | The address entered could not be validated. (24646,10) Please check the following website to ensure the accuracy of your address: www.usps.com/zip4 or contact your Human Resources Office. Do you want to correct the address? Yes No |
| *Marital Status Married                                                                                               | ▼                                                                                                    |
| Iome Address and Phone                                                                                                |                                                                                                    |
| *Address Line 1 3722 Tr<br>Address Line 2<br>*City Clarksvi<br>*Telephone 615/770<br>*County Montgoi<br>*Email anywhe | enton Rd<br>Ile *State TN Q *ZIP 37040<br>-3833<br>mery Q<br>re@tn.com                                                                                                    |
|                                                                                                    | << Previous     Save & Next >>       << Search     Close                                                                                                    |
|                                                                                                    | You may receive this message.                                                                                                    |

eForm ID 251815

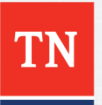

If you know the address is correct select No. Select Yes if you need to make a correction.

# Hire eForm Step 2 "Job Data Information"

| Create a Hire eForm                                                            |                              |                                       | Employee Edison ID #                                                            |  |  |
|--------------------------------------------------------------------------------|------------------------------|---------------------------------------|---------------------------------------------------------------------------------|--|--|
| Step 2 of 3: Enter                                                             | Hire Job Data                |                                       |                                                                                 |  |  |
| Fill out the fields below<br>Name Mark A Bene                                  | w and hit Submit to<br>efits | o create a new User ID<br>Empl ID 004 | The new user will be created with the default passwor<br>477936 eForm ID 251815 |  |  |
| Job Data                                                                       |                              |                                       |                                                                                 |  |  |
| *Effective Date                                                                |                              | B                                     |                                                                                 |  |  |
| *Position Number<br>Business Uni<br>Department:<br>Location Cod<br>*Empl Class | HIR<br>it:<br>e:             | Reason _                              |                                                                                 |  |  |
| *Vision Offered                                                                | Yes ONO                      |                                       | Submit                                                                          |  |  |
| Complet                                                                        | te all Fiel<br>Asteris       | lds with an<br>k                      | Close                                                                           |  |  |

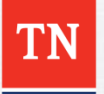

## Hire eForm Step 2 "Effective Date and Reason Code"

### Create a Hire eForm

### Step 2 of 3: Enter Hire Job Data Fill out the fields below and hit Submit to create a new User ID. The new user will be created with the default password.

| Effective Date 9/18/2018   | 3                                        |                                                        |  |
|----------------------------|------------------------------------------|--------------------------------------------------------|--|
| Action HIR                 | *Reason                                  | •                                                      |  |
| Position Number            | A X-Benefits<br>X-Benefits<br>X-Benefits | s Employee Hire<br>s Higher Educ Empl<br>o Office Hire |  |
| Business Unit:             | X-benend                                 | S Oliline Hile                                         |  |
| Department:                |                                          |                                                        |  |
| Location Code:             |                                          |                                                        |  |
| *Empl Class                |                                          |                                                        |  |
| *Vision Offered 🔘 Yes 🔍 No |                                          |                                                        |  |

Effective Date – This is the hire date and not the effective date of coverage. If you have a probationary period (LG), hire your member in Edison the day after their probationary period has been satisfied.

Close

# Hire eForm Step 2 "Position Number"

### Create a Hire eForm

### Step 2 of 3: Enter Hire Job Data

Fill out the fields below and hit Submit to create a new User ID. The new user will be created with the default password.

|        | Name Mark A Benefits        | Empl ID 00477936             | eForm ID 251815           |
|--------|-----------------------------|------------------------------|---------------------------|
|        | Job Data                    |                              |                           |
|        | *Effective Date 9/18/2018   |                              |                           |
| Notice | Action HIR                  | *Reason X-Benefits Employee  | Hire •                    |
|        | *Position Number 99000199 Q |                              |                           |
|        | Business Unit: LETEA        | Loc Education Active Teacher | Business Unit, Department |
|        | Department: 9051000000      | Carroll County Bd Ed         | nonulate based on the     |
|        | Location Code: NP009        | Carroll County               | position number           |
|        | *Empl Class                 |                              |                           |
|        | *Vision Offered O Yes O No  |                              |                           |
|        |                             |                              |                           |
|        |                             |                              | Submit                    |

TN

Close

# Hire eForm Step 2 "Empl Class/Dental"

### Create a Hire eForm

### Step 2 of 3: Enter Hire Job Data

Fill out the fields below and hit Submit to create a new User ID. The new user will be created with the default password.

| ame Mark A Benefits        |            | Empl ID    | 00477936                 | eForm ID | 251815 |
|----------------------------|------------|------------|--------------------------|----------|--------|
| lob Data                   |            |            |                          |          |        |
| Effective Date             | 9/18/2018  |            |                          |          |        |
| Action                     | HIR        | *Reason    | X-Benefits Employee Hire | •        |        |
| Position Number            | 99000199 Q |            |                          |          |        |
| Business Unit:             | LETEA      | Loc Educa  | ation Active Teacher     |          |        |
| Department:                | 9051000000 | Carroll Co | ounty Bd Ed              |          |        |
| Location Code:             | NP009      | Carroll Co | ounty                    |          |        |
| *Empl Class                |            |            |                          |          |        |
| *Vision Offered TEA<br>TEN | s 🔍 No     |            |                          |          |        |
|                            |            |            |                          | Submit   |        |
|                            |            |            |                          | Close    |        |

Select Empl Class/Dental

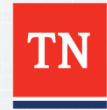

It is very important to select the correct options, as it populates the benefit options available to employees.

# Hire eForm Step 2 "Vision"

### Create a Hire eForm

#### Step 2 of 3: Enter Hire Job Data

Fill out the fields below and hit Submit to create a new User ID. The new user will be created with the default password.

| Name Mark A Benefits  |             | Empl ID    | 00477936                 | eForm ID | 251815   |
|-----------------------|-------------|------------|--------------------------|----------|----------|
| Job Data              |             |            |                          |          |          |
| *Effective Date       | 9/18/2018 🗾 |            |                          |          |          |
| Action                | HIR         | *Reason    | X-Benefits Employee Hire | ¥        |          |
| *Position Number      | 99000199 🔍  |            |                          |          |          |
| Business Unit:        | LETEA       | Loc Educ   | ation Active Teacher     |          |          |
| Department:           | 9051000000  | Carroll Co | ounty Bd Ed              |          |          |
| Location Code:        | NP009       | Carroll Co | ounty                    | Clic     | k Submit |
| *Empl Class TEA •     | ]           |            |                          |          | 7        |
| *Vision Offered    Ye | s 🔍 No      |            |                          |          |          |
|                       |             |            |                          | K        |          |
|                       |             |            |                          | Submit   |          |
|                       |             |            |                          | Close    |          |

**Enter Empl Class/Dental** 

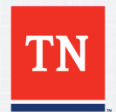

It is very important to select the correct option, as it populates the benefit options available to employees.

# Hire eForm Step 2 "Message"

### Create a Hire eForm

### Step 2 of 3: Enter Hire Job Data

Fill out the fields below and hit Submit to create a new User ID. The new user will be created with the default password.

| Ffb/rtb/aDab       | 0/19/2019  | 1                  | Apressa                                                 |
|--------------------|------------|--------------------|---------------------------------------------------------|
|                    | 9/10/2010  |                    | message                                                 |
| Action             | HIR        | *Reason X-Ben      | Submit this form? (24642,112)                           |
| Position Number    | 99000199 🔍 |                    | The form will be directed to the next approver if any   |
| Business Unit:     | LETEA      | Loc Education Acti | The form will be uncetted to the next approvel, if any. |
| Department:        | 9051000000 | Carroll County Bo  | Yes No                                                  |
| Location Code:     | NP009      | Carroll County     |                                                         |
| Empl Class TEA     | r          |                    |                                                         |
| Vision Offered 🔍 Y | es 🔘 No    |                    |                                                         |

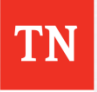

| Hire eForm | Step | 3 | "Authorized" |
|------------|------|---|--------------|
|------------|------|---|--------------|

### Create a Hire eForm

Step 3 of 3: Form Finalized

Congratulations, you've done it!

Empl ID 00477936 Empl Rcd 0 eForm ID 251815

- Form Status

You have just AUTHORIZED this form.

### No approvals required

Processing is complete. The system has been updated.

Click the button below to enroll the employee in benefits.

Enroll in Benefits

Go To Worklist View This Form Close This Form

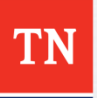

# Hire eForm Step 3 "Possible Messages"

Processing is complete. The system has been updated.

Click the button below to enroll the employee in benefits.

An Error was encounterd! Your form has entered an In Error Status. This is most likely caused by a problem updating the main Peoplesoft tables with data from this form. You should contact a system administrator.

Form processing is currently paused. A system administrator has temporarily paused processing for this type of form. Once unpaused, your form should complete processing normally. You will need to come back later to check the

status of your form.

TN

To continue to enroll the employees benefits, you must have received the message showing "Processing is Complete" and have the "Enroll in Benefits" button.

# Hire eForm Step 3 "Authorized"

### Create a Hire eForm

Step 3 of 3: Form Finalized

Congratulations, you've done it!

Empl ID 00477936 Empl Rcd 0 eForm ID 251815

Form Status

Go To Worklist

You have just AUTHORIZED this form.

### No approvals required

Processing is complete. The system has been updated.

Click the button below to enroll the employee in benefits.

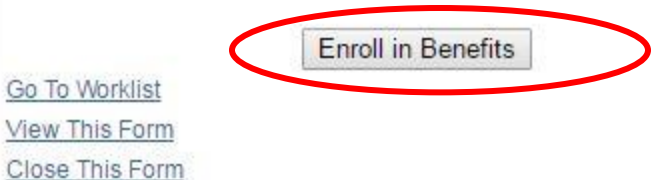

## You have the option to let your employee enter their own benefits in Edison using the ESS.

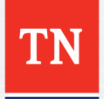

# **Benefit Add Lookup Search**

### Benefits Add Lookup Search

Enter any information you have and click Search. Leave fields blank for a list of all values.

| Find an Exis | ting Value  |                                |       |  |
|--------------|-------------|--------------------------------|-------|--|
| Search C     | riteria     |                                |       |  |
| Empl ID:     | begins with | ▼ 00477936 Q                   |       |  |
| Empl Record: | = •         | 0                              |       |  |
| Event Date:  | = <b>v</b>  | 31                             |       |  |
| Search       | Clear       | Basic Search 📴 Save Search Cri | teria |  |
| lick Sea     | rch         |                                |       |  |

## The Employee ID/Edison number automatically populates

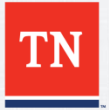

# **Benefit eForm Step 1**

| Employ                                | yee                                           | pendente.   |   |                          |                  |
|---------------------------------------|-----------------------------------------------|-------------|---|--------------------------|------------------|
| lame<br>Empl ID<br>Employe<br>Add Dep | Mark Benefits<br>00477936<br>ee has no entere | Empl Record | 0 |                          | eForm ID 251818  |
|                                       |                                               |             |   | << Previous<br><< Search | Next >><br>Close |

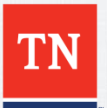

# **Benefit eForm Step 1 "Adding Dependents"**

| Name Mark E    | enefits          |                     |             | eForm ID 251 | 318 |
|----------------|------------------|---------------------|-------------|--------------|-----|
| Empl ID 00477  | 936 Empl Record  | 0                   |             |              |     |
| New Dependen   | li .             |                     |             |              |     |
| e *Eiret       |                  | Verification Needed | *l act      | New Entry    |     |
| *Relationship  |                  | ▼ *S                | SN          |              |     |
| ✓ Details      |                  |                     |             |              | 1   |
| *Date of Birth | <b>I</b>         | *Gender             | •           |              |     |
| Same Add       | ress as Employee |                     |             |              |     |
| *Address 1     |                  |                     |             |              |     |
| Address 2      |                  |                     | 0.17        |              |     |
| *City          |                  |                     | Q Zip       |              |     |
| Same Pho       | ne as Employee   | ~                   |             |              |     |
| *Telephone     | ne us Employee   |                     |             |              |     |
| *Telephone     |                  |                     |             |              |     |
| Add Dependent  |                  |                     |             |              |     |
|                |                  |                     |             | Nortas       |     |
|                |                  |                     | << Previous | INEX[ >>     |     |

25

## **Benefit eForm Step 1 "Adding Dependents"**

| Enroll the employee's dependents.                |                   |            |                |            |                         |   |
|--------------------------------------------------|-------------------|------------|----------------|------------|-------------------------|---|
| r Employee                                       |                   |            |                |            |                         |   |
| Name Mark Benefits<br>Empl ID 00477936 Empl Reco | rd 0              |            |                | eForm ID 2 | 5 <mark>1</mark> 818    |   |
| Mary Benefits                                    |                   |            |                |            |                         |   |
|                                                  | Verification Need | led        |                | Mew Entr   | у                       |   |
| *First Mary                                      | Middle            |            | *Last Benefits |            |                         |   |
| *Relationship Spouse                             | •                 | *SSN 478-5 | 52-1963        |            |                         |   |
| 👻 Details                                        |                   |            |                |            |                         |   |
| *Date of Birth 04/10/1979                        | *Gender           | Female     | •              |            |                         |   |
| Same Address as Employee                         |                   |            |                |            | Legal Guardian          |   |
| Address 1 3722 Trenton Rd                        |                   |            |                |            | Natural Child<br>Spouse |   |
| Address 2                                        |                   |            |                |            | Step Child              |   |
| City Clarksville                                 | Sta               | te TN      | Zip 37040      |            |                         |   |
| County Montgomery                                |                   |            |                |            |                         |   |
| Same Phone as Employee                           |                   |            |                |            |                         |   |
| Telephone 615/770-3833                           |                   |            |                |            |                         |   |
|                                                  |                   |            |                |            |                         |   |
| Add Dependent                                    |                   |            |                |            |                         |   |
|                                                  |                   |            |                |            |                         |   |
|                                                  |                   | <<         | Previous       | Next >>    |                         |   |
|                                                  |                   | <<         | Search         | Close      |                         |   |
|                                                  |                   |            |                |            |                         |   |
| For a                                            | dditional         | lonon      | donte          |            |                         |   |
| FUIA                                             | uullional         | reheii     | uenio,         |            |                         | 2 |

| Verification Needed  New Entry  *First Mary Middle *Last Benefits  *Relationship Spouse  *SSN 478-52-1963  Date of Birth 04/10/1979  *Gender Female  Calculate State Address as Employee Address 1 3722 Trenton Rd Address 2 |      |
|----------------------------------------------------------------------------------------------------|------|
| *First Mary Middle *Last Benefits<br>*Relationship Spouse ▼ *SSN 478-52-1963<br>✓ Details<br>*Date of Birth 04/10/1979 第 *Gender Female ▼<br>✓ Same Address as Employee<br>Address 1 3722 Trenton Rd<br>Address 2            |      |
| *Relationship Spouse                                                                                                    |      |
| ► Details     *Date of Birth 04/10/1979      • Gender Female      • Gender Female      • Gender sale      • Gender Female      • Gender • • • • • • • • • • • • • • • • • • •                                                |      |
| Same Address as Employee     Address 1 3722 Trenton Rd       Address 2     Natural Ch                                                                                                    |      |
| Address 1 3722 Trenton Rd Legal Guar<br>Address 2 Natural Ch                                                                                                    |      |
| Address 2 Natural Ch                                                                                                    | dian |
|                                                                                                    | ld   |
| City Clarksville State TN Zip 37040 Spouse<br>Step Child                                                                                                    |      |
| County Montgomery                                                                                                    |      |
| Telephone 615/770-3833                                                                                                    |      |
|                                                                                                    |      |
| Jamie Benefits                                                                                                    |      |
| Verification Needed     New Entry     Action State Repetits                                                                                                    |      |
| *Relationship Natural Child                                                                                                    |      |
|                                                                                                    |      |
|                                                                                                    |      |
| Same Address as Employee                                                                                                    |      |
| Address 1 3722 Trenton Rd                                                                                                    |      |
| Address 2                                                                                                    |      |
|                                                                                                    |      |
| City Clarksville State TN Zip 37040                                                                                                    |      |
| City     Clarksville     State TN     Zip 37040       County     Montgomery     Image: County State TN     Image: County State TN                                                                                            |      |
| City     Clarksville     State TN     Zip 37040       County     Montgomery       Same Phone as Employee                                                                                                    |      |

| - Emp | oloyee<br>Mark B | anafits           | eForm ID - 251919              |
|-------|------------------|-------------------|--------------------------------|
| Empl  | ID 004779        | 936 Empl Record 0 | ePoliti ID 251616              |
| Medi  | cal              |                   |                                |
|       | Waive Cove       | erage             | Coverage Begin Date 08/01/2016 |
| En    | roll All         |                   |                                |
|       | Enroll           | Name              | Relationship                   |
| 1     |                  | Mary Benefits     | Spouse                         |
| 2     |                  | Jamie Benefits    | Natural Child                  |
| *Cove | erage Requ       | Jested            | <b>T</b>                       |
| Dent  | al               |                   |                                |
|       | Maive Cove       | erage             | Coverage Begin Date 08/01/2016 |
| En    | roll All         |                   |                                |
|       | Enroll           | Name              | Relationship                   |
| 1     |                  | Mary Benefits     | Spouse                         |
| 2     |                  | Jamie Benefits    | Natural Child                  |
| *Cove | erage Requ       | uested            | •                              |
| Vis   | ion              |                   |                                |
|       | Waive Co         | verage            | Coverage Begin Date 08/01/2016 |
|       | Enroll All       |                   |                                |
|       | Enroll           | Name              | The Hold button is to          |
|       | 1                | Mary Benefits     |                                |
|       |                  |                   | when you are unab              |
|       | 2 0              | Jamie Benefits    | complete                       |
| *Co   | verage Re        | quested           | Step 2 or Step 1               |
|       |                  |                   |                                |

28

| Employee                                                    |                                                                                                    |                                                                                                    |                                        |
|-------------------------------------------------------------|----------------------------------------------------------------------------------------------------|----------------------------------------------------------------------------------------------------|----------------------------------------|
| lame Mark E                                                 | Benefits                                                                                                    | eForm ID 251818                                                                                                    |                                        |
| mpl ID 00477                                                | 936 Empl Record 0                                                                                                    |                                                                                                    |                                        |
| Medical                                                     |                                                                                                    |                                                                                                    |                                        |
| Waive Cov                                                   | erage                                                                                                    | Coverage Begin Date 10/01/2018                                                                                                    | -                                      |
| Enroll                                                      | Name                                                                                                    | Relationship                                                                                                    |                                        |
| 1 🕑                                                         | Mary Benefits                                                                                                    | Spouse                                                                                                    |                                        |
| 2                                                           | Jamie Benefits                                                                                                    | Natural Child                                                                                                    |                                        |
| Waive Cov Enroll All                                        | rerage                                                                                                    | Coverage Begin Date 08/01/2016                                                                                                    | 6                                      |
| Waive Cov                                                   | Name<br>Mary Benefits                                                                                                    | Coverage Begin Date 08/01/2016 Relationship Shouse                                                                                                    | 6                                      |
| Waive Cov<br>Enroll All                                     | verage           Name           Mary Benefits           Jamie Benefits                                                         | Coverage Begin Date 08/01/2016 Relationship Spouse Natural Child                                                                                                    | 6                                      |
| Waive Cov                                                   | Mary Benefits Jamie Benefits Uental Preferred Provider :                                                                       | Coverage Begin Date 08/01/2016          Relationship         Spouse         Natural Child         Employee plus Spouse           Dental Preferred P         Pre-Paid :: Employee | Provider :: Employe                    |
| Waive Cov<br>Enroll All<br>1<br>2<br>Coverage Req<br>Vision | Verage           Name           Mary Benefits           Jamie Benefits           Juested           Dental Preferred Provider : | Coverage Begin Date 08/01/2016          Relationship         Spouse         Natural Child         Employee plus Spouse           Employee plus Spouse                            | Provider :: Employe<br>vee plus Spouse |

## **Benefit eForm Step 3 "Adding Attachment"**

### Create a Benefits eForm

#### Step 3 of 4: Submit Benefits Data

Fill out the fields below and hit Submit to create a new User ID. The new user will be created with the default password.

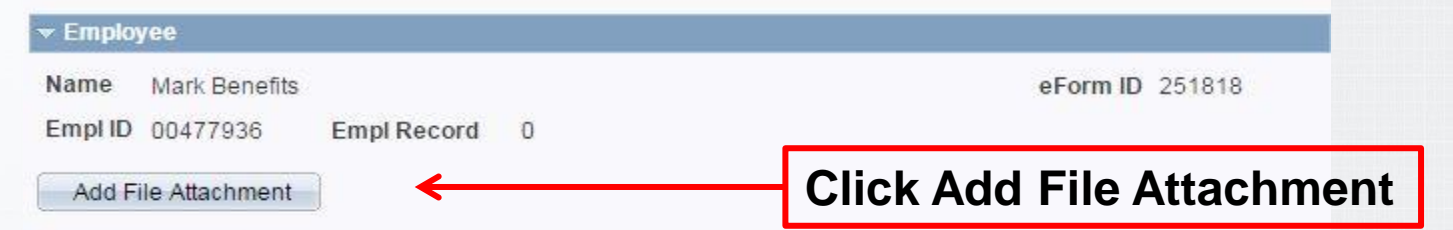

Form Messages Message Text Description There is a new Spouse dependent who will need Attachments for Spouse verification. Please attach both a marriage certificate and Relationship Type proof of joint ownership to this form before acknowledging this message and continuing. **Notice** There is at least one Natural Child dependent who will need verification. Please attach their birth certificate to this form Attachments for before acknowledging this message and continuing. If there Natural/Adopted Child an Adopted Child dependent who will need verification. Relationship Type please attach court documents or adoption papers to this form before acknowledging this message and continuing. Comments << Previous Submit Your Comment: Hold Spell Check Your Comment (Alt+5)

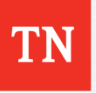

## **Benefit eForm Step 3 "Attachment Added"**

### Create a Benefits eForm

#### Step 3 of 4: Submit Benefits Data

Fill out the fields below and hit Submit to create a new User ID. The new user will be created with the default password.

| 🔻 Employ   | yee           |             |   |                |
|------------|---------------|-------------|---|----------------|
| Name       | Mark Benefits |             |   | eForm ID 25182 |
| Empl ID    | 00477936      | Empl Record | 0 |                |
| File Attac | hments        |             |   |                |

|   | Upload | View | Description    | Doc ID                              |                   |
|---|--------|------|----------------|-------------------------------------|-------------------|
| 1 | Upload | View | Enrollment ( • | rickk04170012016-08-09-<br>19.46.45 | Delete<br>(Alt+8) |

#### Add File Attachment

| Message Text                                                  | Description                                                                                                    |
|---------------------------------------------------------------|----------------------------------------------------------------------------------------------------|
| Attachments for Spouse<br>Relationship Type                   | There is a new Spouse dependent who will need<br>verification. Please attach both a marriage certificate and<br>proof of joint ownership to this form before acknowledging<br>this message and continuing.                                                                                                    |
| Attachments for<br>Natural/Adopted Child<br>Relationship Type | There is at least one Natural Child dependent who will need<br>verification. Please attach their birth certificate to this form<br>before acknowledging this message and continuing. If there<br>an Adopted Child dependent who will need verification,<br>please attach court documents or adoption papers to this<br>form before acknowledging this message and continuing. |

#### Comments

Your Comment: Spell Check Your Comment (Alt+5)

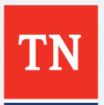

31

## **Benefit eForm Step 3 "Acknowledge Attachment"**

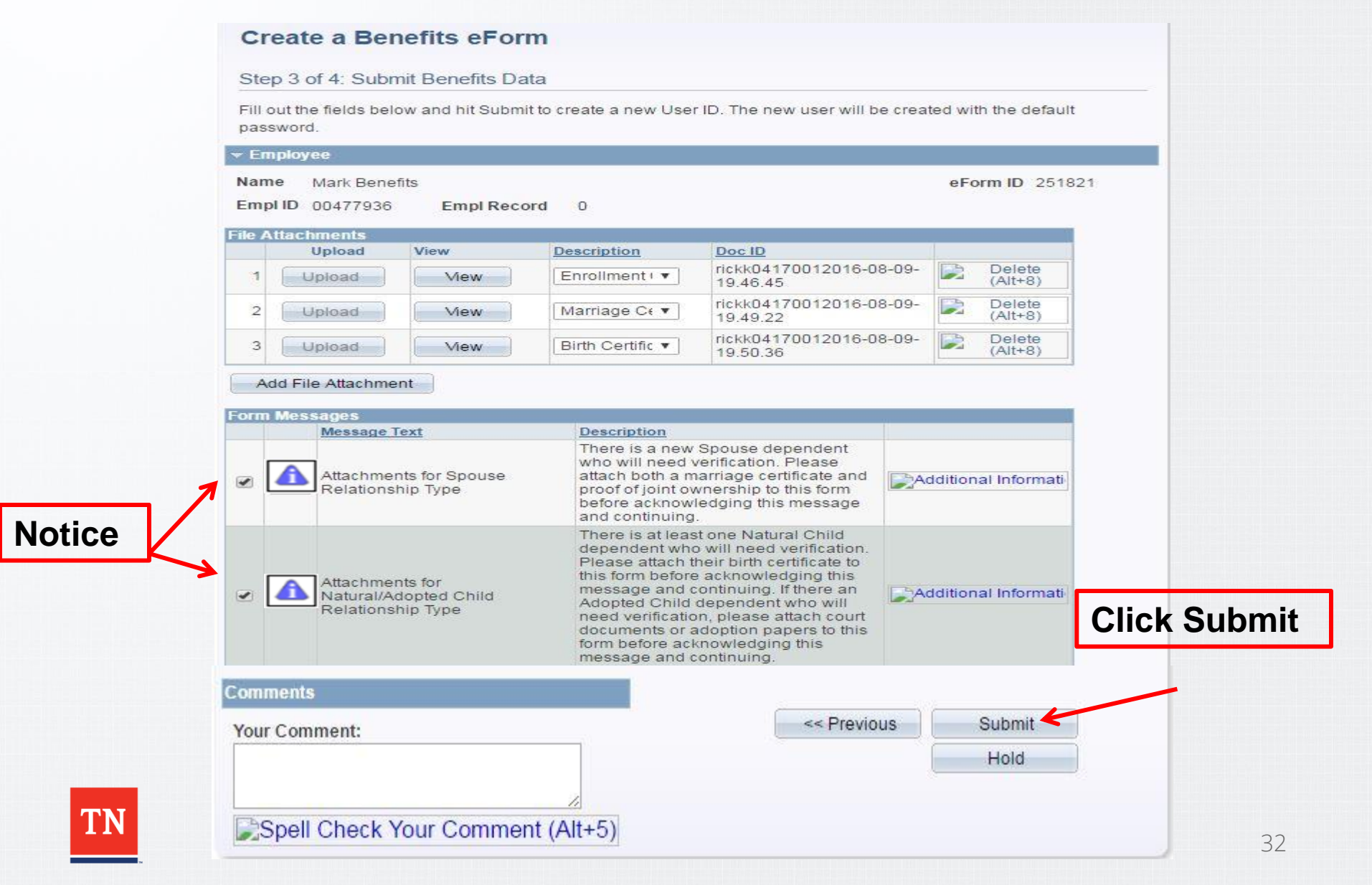

## Benefit eForm Step 3 "Submit Message"

#### Create a Benefits eForm

Step 3 of 4: Submit Benefits Data

Fill out the fields below and hit Submit to create a new User ID. The new user will be created with the default password.

| mp   | ID 00477936                                                      | Empl Rec                                                        | ord 0                                                                                                    |                                                          |                                      |
|------|------------------------------------------------------------------|-----------------------------------------------------------------|----------------------------------------------------------------------------------------------------|----------------------------------------------------------|--------------------------------------|
| A    | llachments                                                       | Minur                                                           | Description                                                                                                    | Dec ID                                                   |                                      |
| 1    | Upload                                                           | Mew                                                             | Enrollment                                                                                                    | rickk04170012016-08-09-<br>19.46.45                      | Delete<br>(Alt+8)                    |
| 2    | Upload                                                           | Mew                                                             | Marriage Ce 🔻                                                                                                    | rickk04170012016-08-09-<br>19.49.22                      | Delete<br>(Alt+8)                    |
| 3    | Upload                                                           | Mew                                                             | Birth Certific 👻                                                                                                    | rickk04170012016-08-09-<br>19.50.36                      | Delete<br>(Alt+8)                    |
| Ad   | ld File Attachmer                                                | nt                                                              |                                                                                                    |                                                          |                                      |
| m    | Messages                                                         |                                                                 | Description                                                                                                    | Massaga                                                  |                                      |
| ~ (  | Attachmen<br>Relationsh<br>Attachmen<br>Natural/Ad<br>Relationsh | ts for Spouse<br>hip Type<br>ts for<br>lopted Child<br>hip Type | There is a new S<br>who will need ve<br>attach both a ma<br>proof of joint own<br>before acknowle<br>and continuing<br>There is at least<br>dependent who<br>Please attach the<br>this form before a<br>message and co<br>Adopted Child di<br>need verification<br>documents or ad<br>form before ackn | Submit this form? (24642,<br>The form will be directed t | 112)<br>to the next approver, if any |
| omл  | ients                                                            |                                                                 |                                                                                                    |                                                          |                                      |
| 'our | Comment:                                                         |                                                                 |                                                                                                    | << Previous                                              | Submit                               |
|      |                                                                  |                                                                 |                                                                                                    |                                                          | 100                                  |

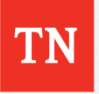

# **Benefit eForm Step 4 "Finalized"**

### Create a Benefits eForm

| Congratulations, you've done it!                                                                                                    |                  |
|----------------------------------------------------------------------------------------------------|------------------|
| - Employee                                                                                                    |                  |
| Name Mark Benefits Empl ID 00477936 Empl Record 0                                                                                                    | eForm ID 251821  |
| ✓ Form Status                                                                                                    |                  |
|                                                                                                    |                  |
| BASC WF<br>G_FORM_ID=251821, EOAWTHREAD_I<br>BASC Approvals<br>Pending                                                                                                    | D=299912:Pending |
| BASC WF<br>C_FORM_ID=251821, EOAWTHREAD_I<br>BASC Approvals<br>Pending<br>Multiple Approvers<br>TN Ben Admin Service Center                                                                                                    | D=299911:Pending |
| BASC WF<br>G_FORM_ID=251821, EOAWTHREAD_I<br>BASC Approvals<br>Pending<br>Multiple Approvers<br>TN Ben Admin Service Center<br>Go To Worklist                                                                                                    | D=299911:Pending |
| BASC WF  G_FORM_ID=251821, EOAWTHREAD_I BASC Approvals  Pending Multiple Approvers TN Ben Admin Service Center  Go To Worklist Mew This Form Return                                                                                                    | D=299911:Pending |
| BASC WF  Close This Form  Gase Content in the service of the service of the servi | D=299911:Pending |

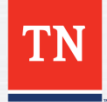

f there are attachments it will go to a Pending Status. If no attachments, it will go to a Complete status.

# **eForm Rehire and Transfers**

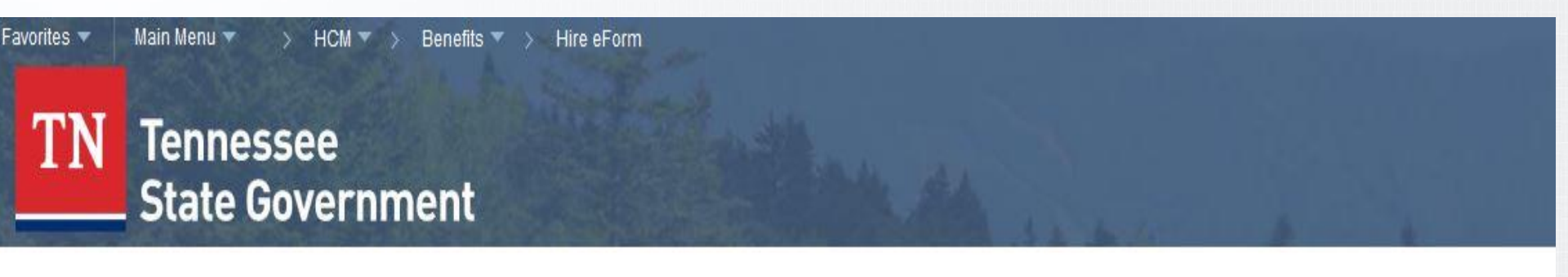

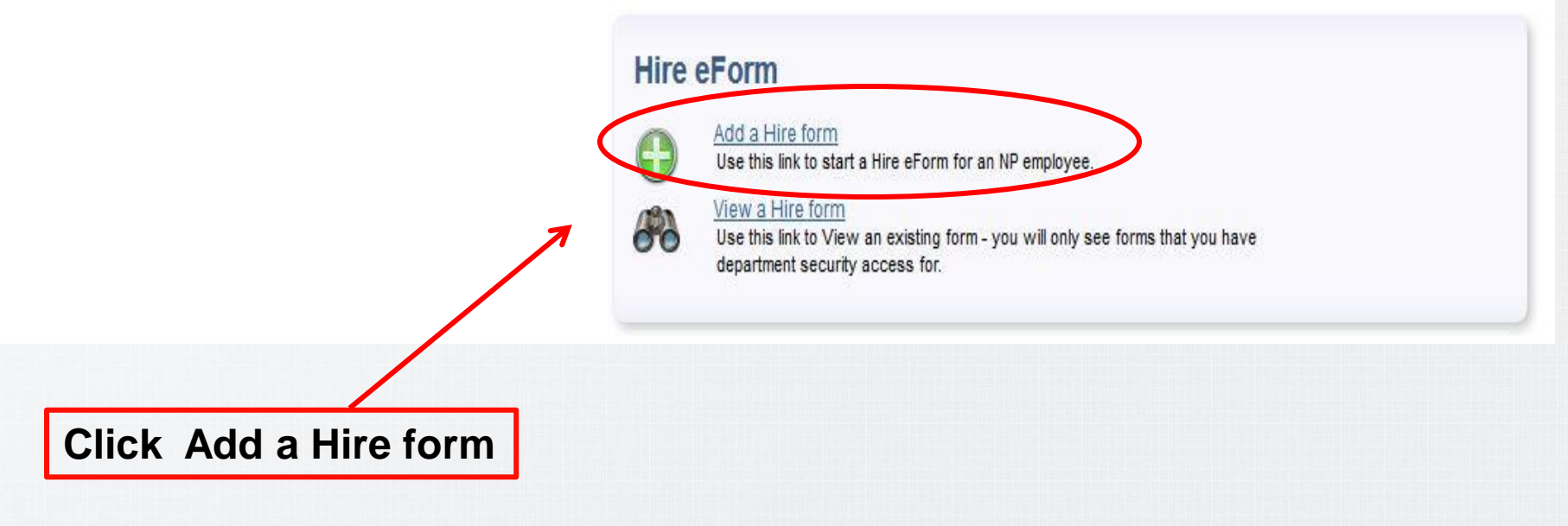

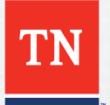

## **Personnel Search Action Form with Employee ID**

### **NP Person Search**

### Electronic Personnel Action Form

Search for a person. If they do not exist in the system, you will get the opportunity to add them after the search.

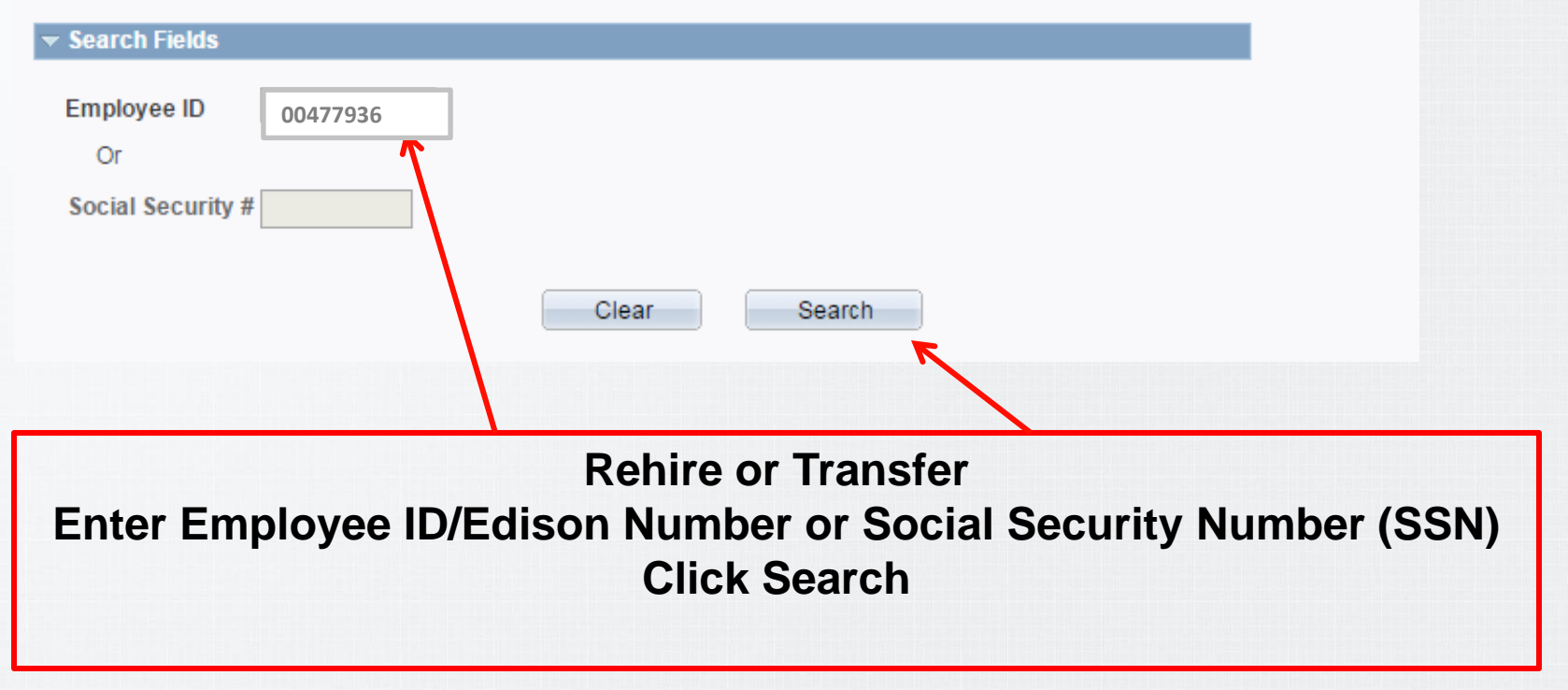

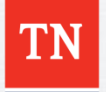

## **Personnel Search Action Form with Results**

|                | NP Person Search                                                                                                    |  |
|----------------|----------------------------------------------------------------------------------------------------|--|
|                | Electronic Personnel Action Form                                                                                                    |  |
|                | Search for a person. If they do not exist in the system, you will get the opportunity to add them after the search.                                                                                                    |  |
|                |                                                                                                    |  |
|                | Employee ID 00477936                                                                                                    |  |
|                | Or                                                                                                    |  |
|                | Social Security #                                                                                                    |  |
|                |                                                                                                    |  |
| Click          | k the ID Number                                                                                                    |  |
| $\overline{\}$ | Active Job 🖌 Inactive Job *blank = No NP Job Record Add New Person                                                                                                    |  |
|                | Results <u>Find</u>   고  <1 of 1                                                                                                    |  |
|                | Empl ID Empl Record Job Name                                                                                                    |  |
|                | Member Edison ID #     0     Image: Comparison of the second second seco |  |

The Green Check means employee is still active in Edison. "You will still enter them in system"

The Yellow Check means employee is inactive in Edison.

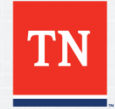

# **Rehire or Transfer eForm Step 1**

#### Create a Hire eForm

#### Step 1 of 3: Enter Hire Personal Data

Fill out the fields below and hit Submit to create a new User ID. The new user will be created with the default password.

| ersonal Infor | mation                   |           |              |                         |
|---------------|--------------------------|-----------|--------------|-------------------------|
| SSN           | XXXXX2396                |           | Empl ID New  |                         |
| *First Name   | Mark                     | 1         |              |                         |
| liddle Name   | A                        |           |              |                         |
| *Last Name    | Benefits                 |           |              |                         |
| *Date of Bir  | rth 04/01/1979 🛐         |           | *Gender Male | T                       |
| *Marital Stat | us Married               | •         |              |                         |
| Address Lin   | ne 2<br>City Clarksville | *State TN | Q *ZIP 37040 |                         |
| *Teleph       | one 615/770-2922         | State     | Q 21P 37040  |                         |
| *Cou          | Inty Montgomery          |           | L            | Click Save & Next       |
| *En           | nail anywhere@tn.com     |           | << Previous  | Save & Next >><br>Close |

eForm ID 251915

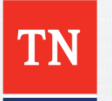

## Update any information needing to be updated.

# Hire eForm Step 2 "Job Data Information"

| Create a Hire                                 | eForm                      |                                      | Employee               | Edison ID #                                       |
|-----------------------------------------------|----------------------------|--------------------------------------|------------------------|---------------------------------------------------|
| Step 2 of 3: Enter I                          | Hire Job Data              |                                      |                        |                                                   |
| fill out the fields below<br>Name Mark A Bene | v and hit Submit t<br>fits | o create a new User ID<br>Empl ID 00 | The new user will be c | reated with the default passwo<br>eForm ID 251815 |
| Job Data                                      |                            |                                      |                        |                                                   |
| *Effective Date                               |                            | 31                                   |                        |                                                   |
| Action                                        | HIR                        | *Reason                              |                        |                                                   |
| *Position Number                              |                            | Q                                    |                        |                                                   |
| Business Uni                                  | t:                         |                                      |                        |                                                   |
| Department:                                   |                            |                                      |                        |                                                   |
| Location Cod                                  | e;                         |                                      |                        |                                                   |
| *Empl Class                                   | ¥                          |                                      |                        |                                                   |
| *Vision Offered                               | Yes 🔍 No                   |                                      |                        |                                                   |
|                                               |                            |                                      |                        |                                                   |
|                                               |                            |                                      | 7                      | Submit                                            |
| Complet                                       | e all Fie                  | lds with an                          |                        | Close                                             |
|                                               | Asteris                    | k                                    |                        |                                                   |

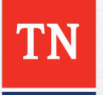

# **Rehire or Transfer eForm Step 2**

### Create a Hire eForm

#### Step 2 of 3: Enter Hire Job Data

Fill out the fields below and hit Submit to create a new User ID. The new user will be created with the default password.

| *Effective Date       | 10/1/2018 📴 |             |                               |     |                                                            |
|-----------------------|-------------|-------------|-------------------------------|-----|------------------------------------------------------------|
| Action                | REH         | *Reason     | X-Benefits Higher Educ Rehire | • • | X-Benefits Employee Rehire<br>X-Benefits Higher Educ Rehir |
| *Position Number 9    | 9000015 Q   | *Comp Rate  | 0.000000                      |     |                                                            |
| Business Unit:        | HETBR       | Tennessee   | Board of Regents              |     |                                                            |
| Department:           | 9000200000  | Austin P St | Un                            |     | lotice                                                     |
| Location Code:        | NP063       | Montgome    | y County                      |     |                                                            |
| *Empl Class 🔹         |             |             |                               |     |                                                            |
| *Vision Offered O Yes | © No        |             |                               |     |                                                            |

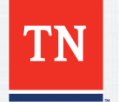

Notice

All TBR, STOLA, and ASD agency are required to enter the employees Annual Comp Rate

## Rehire or Transfer eForm Step 2 "Complete"

### Create a Hire eForm

### Step 2 of 3: Enter Hire Job Data

Fill out the fields below and hit Submit to create a new User ID. The new user will be created with the default password.

**Click Submit** 

| lame Joe D Benefits |             | Empl ID     | 00477936                   | eForm ID 251826 |        |
|---------------------|-------------|-------------|----------------------------|-----------------|--------|
| Job Data            |             |             |                            |                 |        |
| *Effective Date     | 10/1/2018 🛐 |             |                            |                 |        |
| Action              | REH         | *Reason     | X-Benefits Higher Educ Rel | nire 👻          |        |
| *Position Number    | 99000015 🔍  | *Comp Rate  | — —                        |                 | Notice |
| Business Unit:      | HETBR       | Tennessee   | e Board of Regents         |                 |        |
| Department:         | 9000200000  | Austin P St | t Un                       |                 |        |
| Location Code:      | NP063       | Montgome    | ry County                  |                 |        |
| *Empl Class TBR •   |             |             |                            |                 |        |
| *Vision Offered     | es 🔘 No     |             |                            |                 |        |

Submit Close

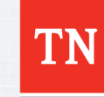

# **Rehire or Transfer eForm Step 1**

### **Create a Hire eForm**

#### Step 1 of 3: Enter Hire Personal Data

Fill out the fields below and hit Submit to create a new User ID. The new user will be created with the default password.

eForm ID 251826

| rsonal Infor  | mation                                  |           |         |             |                |
|---------------|-----------------------------------------|-----------|---------|-------------|----------------|
| SSN           | XXXXXX9369                              |           | Empl ID | 00477936    |                |
| *First Name   | Joe                                     |           |         |             |                |
| iddle Name    | D                                       |           |         |             |                |
| *Last Name    | Benefits                                |           |         |             |                |
| *Date of Bi   | rth 04/01/1979 🛐                        |           | *Gender | Male        | ×.             |
| *Marital Stat | tus Married                             | · •       |         |             |                |
| Address Li    | ne 2<br>City Clarksville                | *State TN | Q *Z    | IP 37042    |                |
| *Teleph       | one 615/770-3833                        |           |         |             | Covo 9 No      |
|               |                                         | 210       |         |             | k Jave & Ne    |
| *Co           | unty Montgomery                         | Q         | L.      | •           |                |
| *Col          | unty Montgomery<br>nail anywhere@tn.gov |           | L       |             |                |
| *Col<br>*En   | unty Montgomery<br>nail anywhere@tn.gov | Q         |         |             |                |
| *Co<br>*En    | unty Montgomery<br>nail anywhere@tn.gov | Q         |         | << Previous | Save & Next >> |

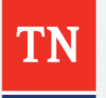

### Update any information that needs to be updated.

## Rehire or Transfer eForm Step 2 "Message"

### **Create a Hire eForm**

### Step 2 of 3: Enter Hire Job Data

Fill out the fields below and hit Submit to create a new User ID. The new user will be created with the default password.

| Name Joe D Benefits |              | Empl ID    | 0047793    | eForm ID 251826                                         |
|---------------------|--------------|------------|------------|---------------------------------------------------------|
| Job Data            |              |            |            | Message                                                 |
| *Effective Date     | .10/1/2018 🗃 |            |            | Submit this form? (24642,112)                           |
| Action              | REH          | *Reason    | X-Ben      |                                                         |
| *Position Number    | 99000015 Q   | *Comp Rate |            | The form will be directed to the next approver, if any. |
| Business Unit:      | HETBR        | Tennesse   | e Board    | Yes No                                                  |
| Department:         | 9000200000   | Austin P S | t Un       |                                                         |
| Location Code:      | NP063        | Montgome   | ery County |                                                         |
| *Empl Class TBR •   | -            |            |            |                                                         |
| *Vision Offered     | es 🔘 No      |            |            |                                                         |

| Submit |  |
|--------|--|
| Close  |  |

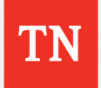

## **Rehire or Transfer eForm Step 3 "Finalized"**

### Create a Hire eForm

| Congratulations, yo              | u've done it!                                        |                            |                               |                             |                          |                    |
|----------------------------------|------------------------------------------------------|----------------------------|-------------------------------|-----------------------------|--------------------------|--------------------|
|                                  | Empl 00                                              | 477936                     | Empl Rcd                      | 0                           | eForm ID                 | 251826             |
| 🕶 Form Status                    |                                                      |                            |                               |                             |                          |                    |
| You have just AUTH               | ORIZED this form.                                    |                            |                               |                             |                          |                    |
|                                  |                                                      |                            |                               |                             |                          |                    |
| lo approvale reg                 | uired                                                |                            |                               |                             |                          |                    |
|                                  |                                                      |                            |                               |                             |                          |                    |
| o approvais rec                  | Junea                                                |                            |                               |                             |                          |                    |
|                                  | Processing is                                        | complete                   | e. The syste                  | m ha                        | s been up                | dated.             |
|                                  | Processing is                                        | complete                   | e. The syste                  | m ha                        | s been up                | dated.             |
|                                  | Processing is<br>Click the butto                     | complete                   | e. The syste<br>to enroll the | em ha<br>e <mark>emp</mark> | s been up<br>loyee in b  | dated.<br>enefits. |
|                                  | Processing is<br>Click the butto                     | complete                   | e. The syste<br>to enroll the | em ha<br>e emp              | s been up<br>Iloyee in b | dated.<br>enefits. |
|                                  | Processing is<br>Click the butto                     | complete<br>on below       | e. The syste<br>to enroll the | em ha<br>e emp              | s been up<br>Iloyee in b | dated.<br>enefits. |
| Go To Worklist                   | Processing is<br>Click the butto                     | complete<br>on below       | e. The syste<br>to enroll the | em ha<br>e emp              | s been up<br>Iloyee in b | dated.<br>enefits. |
| Go To Worklist<br>/iew This Form | Processing is<br>Click the butto<br>Enroll in Benefi | complete<br>on below<br>ts | e. The syste<br>to enroll the | em ha<br>e emp              | s been up<br>Iloyee in b | dated.<br>enefits. |

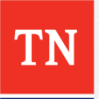

# **Benefit Add Lookup Search**

### Benefits Add Lookup Search

Enter any information you have and click Search. Leave fields blank for a list of all values.

| Empl ID:     | begins with | • 0  | 00477936                         |
|--------------|-------------|------|----------------------------------|
| Empl Record: | = +         |      | 0                                |
| Event Date:  |             | Ē    |                                  |
|              |             |      |                                  |
| 0            | 0           |      |                                  |
| Search       | Clear       | Basi | ic Search 🔤 Save Search Criteria |

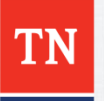

# **Benefit eForm Step 1**

| mployee                  |             |               |  |       |
|--------------------------|-------------|---------------|--|-------|
| me Joe Benefits          | eForm ID 25 |               |  | 51829 |
| IPI ID 00477936 Empl Rec | ord 0       |               |  |       |
|                          |             |               |  |       |
| ie Bencints              |             |               |  |       |
| Update this Dependent    |             |               |  |       |
| Relationship Spouse      |             | SSN 896757524 |  |       |
| ▶ Details                |             |               |  |       |
|                          |             |               |  |       |

Check inside the block "Update this Dependent" to update information. Click Add Dependent if you need to add additional dependents.

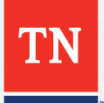

# **Benefit eForm Step 1 "Updating"**

#### Create a Benefits eForm

| Enroll the employee's dependents.                |                              |                |                 |                   |
|--------------------------------------------------|------------------------------|----------------|-----------------|-------------------|
| - Employee                                       |                              |                |                 |                   |
| Name Joe Benefits Empl ID 00477936 Empl Record 0 |                              |                | eForm ID 251829 |                   |
| Sue Benefits                                     |                              |                |                 |                   |
| Update this Dependent     *First Sue Middle      |                              | *Last Benefits |                 |                   |
| *Relationship Spouse                             | ▼ *SSN 896757                | 7524           |                 |                   |
| 👻 Details                                        |                              |                |                 |                   |
| *Date of Birth 04/05/1979 🛐                      | *Gender Female •<br>State TN | Zip 37042      |                 |                   |
| Same Phone as Employee Telephone 615/770.3833    |                              | Click          | next and c      | omplete as        |
| Add Dependent                                    | << Pre<br><< Se              | evious         | would in a r    | new hire situatio |

# **Additional Hire eForm Comments**

### **Hire eForm**

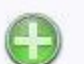

Add a Hire form Use this link to start a Hire eForm for an NP employee.

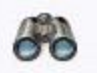

View a Hire form Use this link to View an existing form - you will only see forms that you have department security access for.

Any changes for a submitted Hire eForm will require a Corrections & Clarification Form, Enrollment Change Application, or Zendesk ticket explaining the correction.

To check the status of a Hire eForm click the "View a Hire form" button.

You will receive emails from Edison updating you on the status of the Hire eForm.

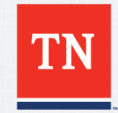

# **Additional Benefit eForm Comments**

### **Benefit eForm**

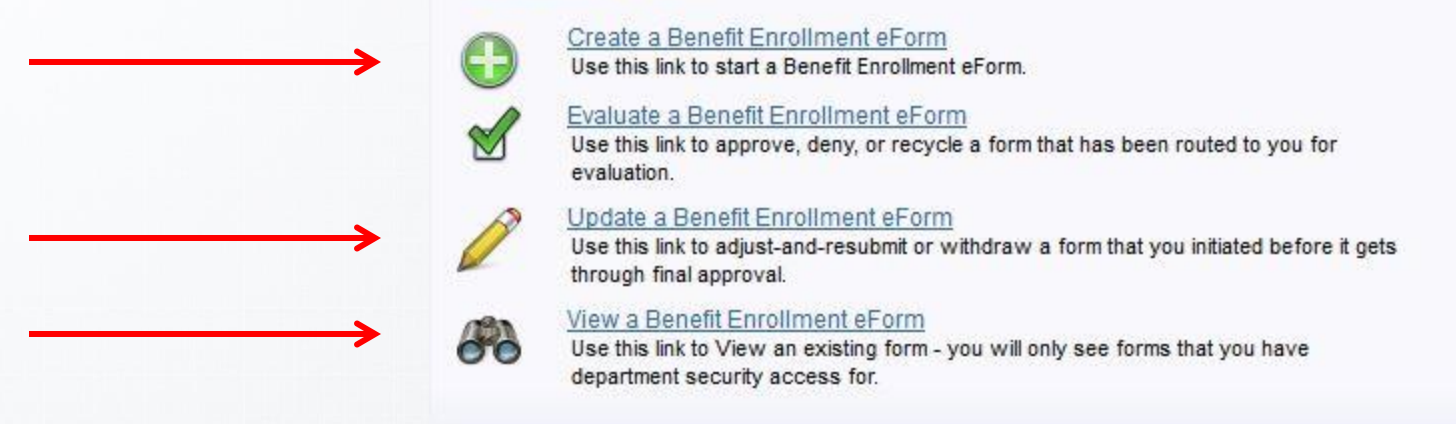

To create a Benefit eForm click the "Create a Benefits Enrollment eForm" button.

If you placed a Benefits eForm on Hold click the "Update a Benefit Enrollment eForm" button.

To check the status of a Benefit eForm click the "View a Benefit Enrollment eForm" button.

You will receive emails from Edison updating you on the status of the Benefits eForm.

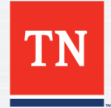

# Reminders

Please only submit one Benefit eForm per employee. We see multiple forms being entered for the same people, which causes the forms to error.

If a form is entered, but not yet approved, it can be changed under the update option.

Once the eBenefit form is submitted and approved, any changes will have to be made by an enrollment change application even if they are still within their eligibility period.

If there is a newborn without a SSN yet that needs to be added, you will need to enter it as 999999999.

When you are rehiring an employee with dependents, once you select enroll Benefits at the end of Step 3 or create a Benefit eForm on Step 1 of the Create A Benefit eForm, it will show you their previous dependents. There is no "Verification Needed" showing.

Dependent verification will be required for any dependents added back to coverage more than ninety (90) days after the employee's termination.

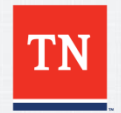

## For Questions Contact: Benefits Administration

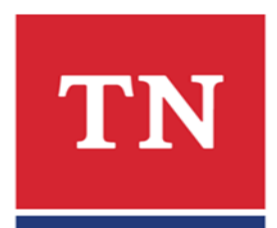

## 800.253.9981 or 615.741.3590 Monday – Friday, 8a - 4:30p CT or create a Zendesk Ticket